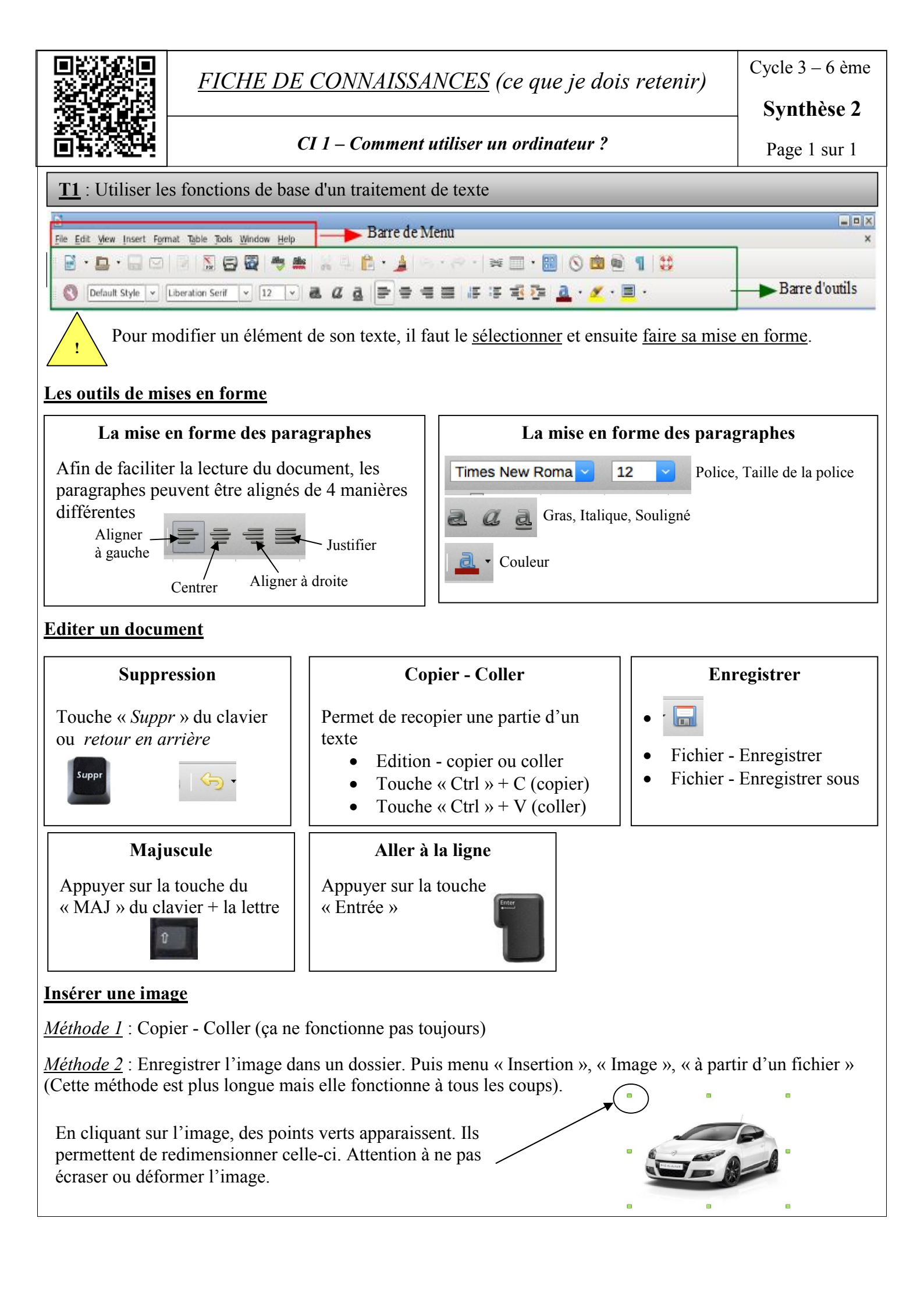

Cycle 3 – 6 ème

Synthèse 2

Page 2 sur 2

### <u>**T2**</u> : Enregistrer, retrouver et partager un fichier

### 1. Organiser son espace de stockage

Il est important d'**enregistrer** un document en lui donnant un **nom** qui permettra de le reconnaître facilement, pour pouvoir le modifier ou le consulter à nouveau. Le fichier ainsi créé sera stocké à un emplacement choisi dans un dossier.

Pour créer un dossier, il faut : « Clic droit » - « Nouveau » - « Dossier »

# 2. L'arborescence

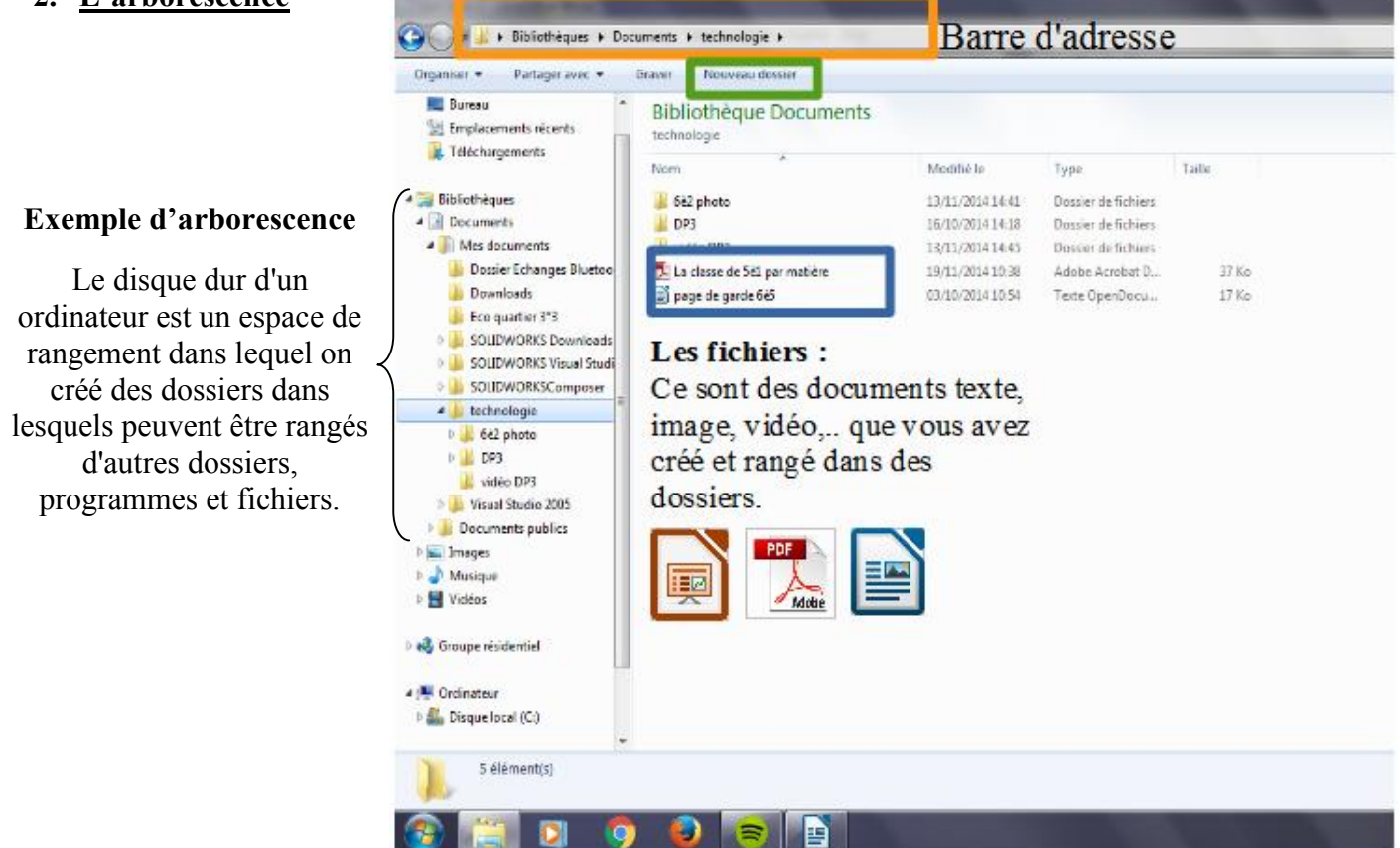

# 3. <u>Retrouver son fichier</u>

Avec le menu "<u>démarrer</u>": Mes documents Avec le logiciel "<u>libre office texte</u>": Fichier – Ouvrir

## 4. Partager son fichier

| Clé USB    |                                                    | Copier - Coller |
|------------|----------------------------------------------------|-----------------|
| Disque T : | Entre les élèves                                   | Copier - Coller |
|            | Entre le professeur et les élèves (ou inversement) | Copier - Coller |